Technical Note 032 Implementazione della ridondanza di License Server Rev 1 – 10/02/2022

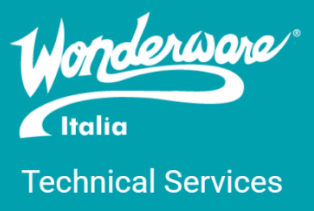

## Introduzione

Questa TN descrive la procedura per implementare una ridondanza tra License Server. Si consiglia tale procedura nel caso di impianti delicati con produzione H24.

# Versioni

AVEVA

Quanto descritto in questa TN si applica a tutte le versioni di AVEVA Enterprise Licensing utilizzando licenze XML. Durante la stesura del documento si è utilizzata la versione 3.7.002 del software di licensing. Per poter attuare la procedura, il software deve essere ovviamente installato su due macchine del sistema.

## AELicWorkgroup

Il tool AELicWorkgroup configura i nodi licensing sia in workgroup che in dominio in modo tale da stabilire una comunicazione punto – punto tra i componenti licensing dei nodi. Il tool permette quindi di aggiungere con estrema facilità un License Server ad un License Manager remoto e deve essere utilizzato su tutti i nodi del sistema.

Il tool è disponibile al percorso C:\Program Files (x86)\Common Files\ArchestrA\Licensing Framework\License Utilities.

Una volta avviato con l'opzione Run as Administrator, si ha la schermata in figura

| 1. This tool updates<br>to-node communic<br>components in wor                                                                                   | the user account ne<br>ations between licen<br>k group environmen | eeded for node-<br>ising<br>it. |  |  |
|----------------------------------------------------------------------------------------------------|-------------------------------------------------------------------|---------------------------------|--|--|
| 2. You must create a new local user account or use an existing account. You must provide a user name and a password for the account you select. |                                                                   |                                 |  |  |
| 3. You must use the requires communic                                                                                                    | e same account on ea<br>ation with licensing o                    | ach node that<br>components of  |  |  |

AE Workgroup Licensing Utility

Clicchiamo su Configure e compare la schermata in cui possiamo scegliere dalla combobox l'utente che gestisce le licenze (deve appartenere ai gruppi Administrators, aaAdministrators e AELicMgr e deve essere uguale in Username e Password a tutte le macchine)

|                | Level meaning the              | 1.0166 |  |
|----------------|--------------------------------|--------|--|
| AVEVA          | AE Workgroup Licensing Utility |        |  |
|                |                                |        |  |
|                |                                |        |  |
| Create/Select  | the User to configure:         |        |  |
| Usen           |                                |        |  |
| USEI.          |                                |        |  |
| Password:      | aaGalaxyOwner                  |        |  |
| - assertion at | Administrator                  |        |  |
|                | ASBService                     |        |  |
|                | DefaultAccount                 |        |  |
|                | Guest                          |        |  |
|                | MARE                           |        |  |
|                | OP1                            |        |  |
|                | WDAGUtilityAccount             |        |  |
|                | wwier                          |        |  |
|                | wwwser                         |        |  |
|                |                                |        |  |
|                |                                |        |  |
|                | Conformation Control           |        |  |
|                | Configure Cancel               |        |  |
|                |                                |        |  |

Inserito Utente e Password si deve cliccare su Configure. Ultimata la configurazione, si deve riavviare la macchina.

### Procedura

Come detto precedentemente, per attuare la ridondanza tra License Server si devono avere a disposizione due macchine che fungono da gestore di licenze. Su entrambe le macchine devono essere installati i seguenti componenti:

- AVEVA Enterprise License Manager
- AVEVA Enterprise License Server

| 📧 AVEVA Enterprise License Manager | AVEVA Software, LLC | 2/7/2022 | 4.88 MB | 3.7.002 |
|------------------------------------|---------------------|----------|---------|---------|
| AVEVA Enterprise License Server    | AVEVA Software, LLC | 2/7/2022 | 4.88 MB | 3.7.002 |

Ad installazione terminata verrà mostrato il Configurator. Supponendo che le due macchine si chiamino NAD\_MASTER e NAD\_SLAVE, si avrà la situazione in figura (nel caso venga installato anche un prodotto Wonderware oltre ai due indicati sopra)

| Configurator                                                                                                    |                              |            |                 |
|----------------------------------------------------------------------------------------------------|------------------------------|------------|-----------------|
| AVEVA Enterprise Licensing Platfo                                                                                                    | License Server Configuration |            |                 |
| AVEVA Enterprise License S     AVEVA System Monitor                                                                                       | Primary Server Name          | NAD_MASTER | •               |
| System Monitor Manager Alert Email Server                                                                                                 | Server Port                  | 55555      |                 |
| Galaxy License Mode                                                                                                    | Agent Port                   | 59200      |                 |
| <ul> <li>System Management Serve</li> <li>Industrial Graphics Server</li> <li>Client Settings</li> <li>Authentication Settings</li> </ul> |                              |            | Test Connection |
|                                                                                                    | Configuration Messages       |            |                 |
| < > All Me                                                                                                    | ssages                       | Configure  | Close           |
|                                                                                                    |                              |            | :               |
| File Help                                                                                                    |                              |            | No.22 -         |
| AVEVA Enterprise Licensing Platfo                                                                                                    | License Server Configuration |            |                 |
| AVEVA Enterprise License S                                                                                                    | Primary Server Name          | NAD_SLAVE  | •               |
| System Monitor Manager     Alert Email Server                                                                                             | Server Port                  | 55555      |                 |
| Galaxy License Mode                                                                                                    | Agent Port                   | 59200      |                 |
| System Management Serve     Industrial Graphics Server     Client Settings     Authentication Settings                                    |                              | l          | Test Connection |
|                                                                                                    |                              |            |                 |
| ç                                                                                                    | onfiguration Messages        |            |                 |
| (                                                                                                    | onfiguration Messages        |            |                 |

Si noti come si è configurato le macchine in modo da puntare a sé stesse (in locale). Per conoscere la procedura di configurazione dell'AVEVA Enterprise License Server si rimanda alla TN001 di Wonderware Italia.

Configurato il prodotto, si procede con il riavvio delle macchine.

A macchine riavviate, si attua la procedura di ridondanza dei License Server. Per fare ciò, si deve aprire il License Manager (menu Start di Windows  $\rightarrow$  AVEVA  $\rightarrow$  Enterprise License Manager) sul License Server primario (nel nostro esempio NAD\_MASTER) e aggiungere il License Server secondario (nel nostro esempio NAD\_SLAVE) cliccando sul pulsante Add Server

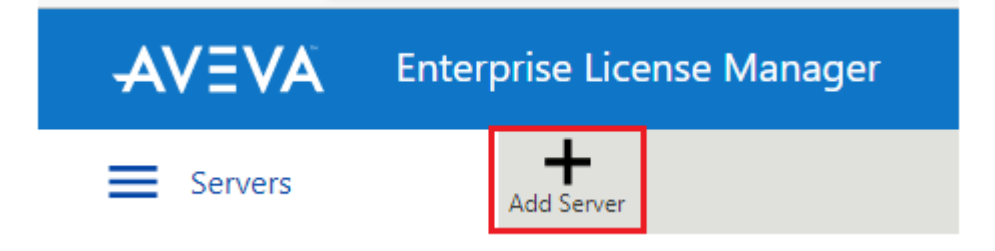

E si compilano i campi richiesti, come in figura, e si conferma cliccando Apply

| Computer Name: *          NAD_SLAVE         Display Name: *         NAD_SLAVE         Description: |  |
|----------------------------------------------------------------------------------------------------|--|
| NAD_SLAVE Display Name: * NAD_SLAVE Description:                                                   |  |
| Display Name: *          NAD_SLAVE         Description:                                            |  |
| NAD_SLAVE Description:                                                                             |  |
| Description:                                                                                       |  |
| Description:                                                                                       |  |
|                                                                                                    |  |
|                                                                                                    |  |
|                                                                                                    |  |
|                                                                                                    |  |
|                                                                                                    |  |
|                                                                                                    |  |
|                                                                                                    |  |
|                                                                                                    |  |
|                                                                                                    |  |
|                                                                                                    |  |
|                                                                                                    |  |
|                                                                                                    |  |
|                                                                                                    |  |
|                                                                                                    |  |
|                                                                                                    |  |
|                                                                                                    |  |
| Cancel Apply                                                                                       |  |

A fine procedura, con esito positivo, si ha la seguente situazione

| NAD_MASTER           |  |
|----------------------|--|
| NAD_SLAVE            |  |
| Paired and Available |  |

1 Licenses

All'interno del License Server si ha, con una licenza installata

| ≡ Se       | vers                                    | Remove Refresh Manage Sy                           | nc l               |                    |             |                          |                                                                |                                     | ¢                                      |
|------------|-----------------------------------------|----------------------------------------------------|--------------------|--------------------|-------------|--------------------------|----------------------------------------------------------------|-------------------------------------|----------------------------------------|
| ←<br>Licer | NAD_MASTER<br>Description<br>se Summary | Usage Summary Usage Details                        | Device Reservation | n User Reservation |             | <b>Primary</b><br>Backup | License Server ID<br>NAD_MASTER_SSGFFJR8<br>NAD_SLAVE_ATD85JP2 | Status<br><b>Running</b><br>Running | Pair Status<br>Paired and<br>Available |
| (<br>Add   | € O<br>License Deactiva                 | te Details                                         |                    |                    |             |                          |                                                                |                                     | م ×                                    |
|            | Quantity Comp                           | ponent Name                                        | Part Number        | Serial Number      | Expiry Date | Status                   |                                                                | Comment                             |                                        |
|            | 1 AVEV<br>Demo                          | A AdvDev Studio 2020 Unlimited, 30day<br>o Consign | AdvStd-35-P-20     | T22011701-0        | 2/28/2022   | Activated                |                                                                |                                     | ^                                      |

Sul License Server di backup (nel nostro esempio NAD\_SLAVE) si può aprire il License Manager, entrare nel License Server presente e cliccare Refresh per visualizzare la nuova condizione di ridondanza anche sul secondario.

### Referenze

o AVEVA Enterprise License Manager Guide

#### Autore: F. Pastore

#### Disclaimer

Il presente documento è fornito a scopo di esempio e non sostituisce la documentazione AVEVA. L'applicazione di quanto contenuto, in un preciso ambito applicativo, deve essere sempre validata da un tecnico Wonderware. La documentazione rilasciata da AVEVA resta il riferimento tecnico ufficiale da seguire: <u>softwaresupport.aveva.com</u>. Wonderware Italia non si assume la responsabilità di un'applicazione scorretta di questo documento.